## INSTRUKCJA LOGOWANIA SIĘ DO POCZTY OUTLOOK 365

- 1. Otwieramy stronę <u>www.office.com</u>
- 2. Logujemy się do usługi Office 365 wybierając przycisk "zaloguj się" (login i hasło są takie same, jak do platformy Teams)

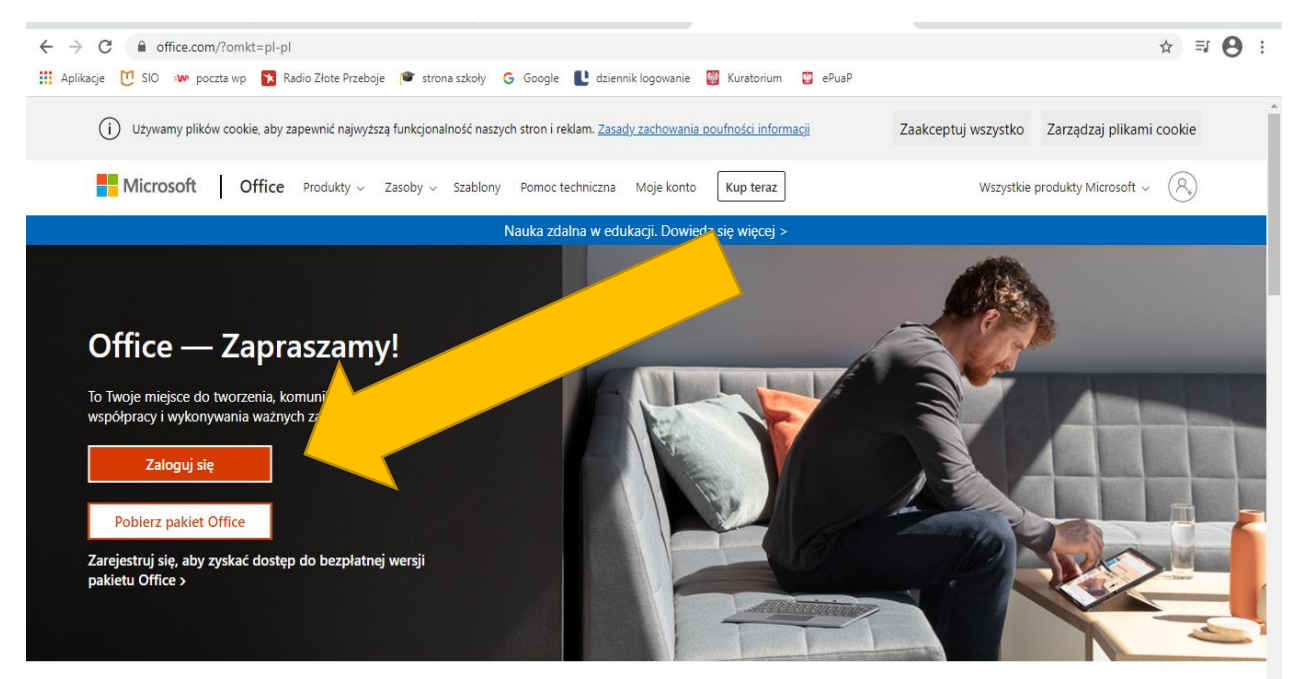

3. Pocztę Outlook wybieramy z lewego górnego rogu

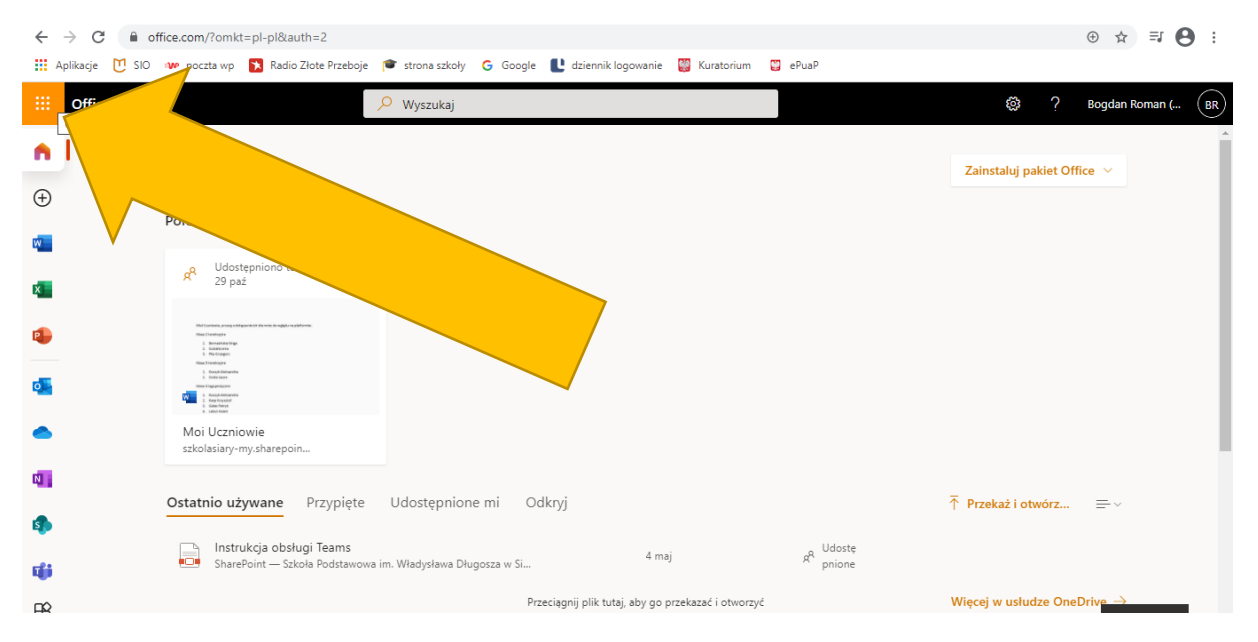

Do poczty można też zalogować się bezpośrednio po zalogowaniu się do platformy (tylko przez stronę internetową, <u>nie przez aplikację</u>) – wtedy też wybieramy pocztę klikając w lewy górny róg i wybieramy ikonkę outlook.

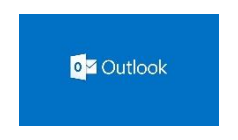

Poczta Outlook odbiera wiadomości z wszystkich domen (wp, onet, interia itd.)